# 云解析 DNS

快速入门

为了无法计算的价值 | [] 阿里云

# 快速入门

# 教程概述

本教程指引您快速添加解析,实现域名指向网站空间地址、邮箱服务器地址、CDN提供的CNAME地址等场景。

本教程包含以下操作:

#### 1. 新手引导

新手引导是可帮助用户快速添加解析设置的功能。

#### 2. 网站解析

网站解析是通过将域名指向网站的空间站地址,实现网站可访问的服务。

#### 3. 邮箱解析

邮箱解析是通过将域名指向邮箱的服务器地址,实现邮箱的收发邮件服务。

#### 4. CDN解析

CDN解析是通过将域名指向CDN厂商提供的CNAME地址,实现网站的加速服务。

# 新手引导

### 添加记录

1. 登录 云解析DNS控制台

- 2.添加域名
  - 阿里云注册域名:不需要操作添加域名,可直接进入步骤3。
  - 非阿里云注册域名:在域名解析页面 , **全部域名** 页签下 , 点击 添加域名 按钮 , 在弹窗中输入主域名 , 并点击确认。

| 云解析DNS / 域名解析                                                             |           |               |          |
|---------------------------------------------------------------------------|-----------|---------------|----------|
| 域名解析                                                                      |           |               |          |
| ● 公告:.com/.net/.cn/.xin/.top/.xyz/.vip/.club/.shop/.wang/.ren等域名注册成功后必须进行 | 域名实名认证,否! | 则会造成解析不生效,实名; | 人证审核通过后的 |
| 全部域名 请求最统计 版本套餐管理 更多服务                                                    |           |               |          |
| 批星自动续费 添加味名                                                               |           |               |          |
| 域名                                                                        | 记录数       | DNS服务器        |          |
| Ľ                                                                         | 0         | ① 运行异常        |          |
| Ľ                                                                         | 0         | ①运行异常         |          |
|                                                                           |           |               |          |
|                                                                           |           |               |          |
| 添加域名                                                                      |           |               | Х        |
|                                                                           |           |               |          |
| 12又持添加一级域名                                                                |           |               |          |
| 请输入域名,例如 aliyun.com                                                       |           |               |          |
|                                                                           |           |               |          |
|                                                                           |           |               |          |
|                                                                           |           | 2 取消          | 确定       |
|                                                                           |           |               |          |

#### 3. 在域名解析页面,点击 域名,进入解析设置页面

云解析DNS / 域名解析

| 域名解析                          |                         |                |                 |               |           |  |  |  |  |
|-------------------------------|-------------------------|----------------|-----------------|---------------|-----------|--|--|--|--|
| ❶ 公告:.com/.net/.cn/.xin/.     | top/.xyz/.vip/.club/.sh | op/.wang/.ren笔 | 争域名注册成功后必须进行域名实 | 名认证,否则会造成解析不生 | 三效,实名认证审核 |  |  |  |  |
| 全部域名 请求星统计                    | 版本套餐管理                  | 更多服务           |                 |               |           |  |  |  |  |
| 批量自动续费 添加域名                   | G                       |                |                 |               |           |  |  |  |  |
| 域名                            |                         |                | 记录数             | DNS服务器        |           |  |  |  |  |
| 3<br>dns-example.com<br>产品测试用 | z                       |                | 58              | ⊘ 正常          |           |  |  |  |  |
| 删除更换分                         |                         |                |                 |               |           |  |  |  |  |

#### 4.新手引导:在解析设置页面,点击新手引导

| 云解析DNS / 域名解析 / 解析设置                           |             |               |        |        |       |    |     |    | 4 新手引导 |
|------------------------------------------------|-------------|---------------|--------|--------|-------|----|-----|----|--------|
|                                                |             |               |        |        |       |    |     |    |        |
| ◎ 当前分配的DNS服务器是:vip4.alidns.com,vip3.alidns.com |             |               |        |        |       |    |     |    |        |
| 添加记录 导入/导出 切换线路 请求量统计                          |             |               | 全部记录 > | 精确搜索 ∨ | 输入关键学 |    |     | Q  | 高级搜索 ▼ |
| 记录獎型 ⇔ 主机记录 ⇔                                  | 解析线路(isp) ≑ | 记录值           | MX优先级  | TTL    | 状态    | 操作 |     |    |        |
| A tanglong                                     | 默认          | 39.107.81.171 |        | 10 分钟  | 正常    | 修改 | 暫停日 | 删除 | 备注     |

5.快速设置解析:选择您所需要解析的业务类型,可实现快速设置解析记录。

- 网站解析: 输入网站空间的IP地址(IP地址请联系服务器服务商获取),点击确定,云解析DNS会自动帮助您创建两条网站解析记录,可实现通过www.dns-example.com和 dns-example.com 访问您的网站。

| 新手引导                                     |                         |                                       | ×   |
|------------------------------------------|-------------------------|---------------------------------------|-----|
| 云解析DNS就是<br>上。                           | 指把网站域名!                 | 或应用资源转换为数字 IP地址,从而将最终用户的访问路由到相应的网站或应用 | 月资源 |
| 网站解析                                     | 邮箱解析                    |                                       |     |
|                                          | 主机记录: 同                 | 司时添加'www'及'@'记录                       |     |
|                                          | * 记录值:                  | 请填写服务器IP地址,必须为IPv4地址,例如:10.10.10.10   |     |
| 添加成功后,<br>www.dns-exam<br>dns-example.co | 您可以通过!<br>ple.com<br>ym | 以下域名访问您的网站:                           |     |
|                                          |                         | 5<br>取消                               | 确定  |

- **邮箱解析:** 如果您是要做邮箱设置,那么请选择您的邮箱类型,点击 确定,云解析DNS会自动帮您 创建邮箱解析记录,实现将域名dns-example.com指向您的邮箱。

| 新手引             | 同時                               |          |                                     |        |                      | × |
|-----------------|----------------------------------|----------|-------------------------------------|--------|----------------------|---|
| 云解析<br>上。<br>网站 | DNS就是指把网站域名或应用<br>占解析 邮箱解析       | ]资源转排    | 英为数字 IP地址,从而将最终                     | 8用户的访问 | ]路由到相应的网站或应用资        | 原 |
| 选择邮<br>•        | 箱类型,将域名指向我的邮箱<br>使了现象<br>(企业云邮箱) | ă.<br>() | <mark>網易</mark> 免费企业邮<br>ym.163.com |        | 網易 dysel63.com       |   |
|                 | <b>送</b> 腾讯企业邮<br>EXMAIL.GQ.COM  |          | <b>第一企业邮箱</b><br>(新浪免费企业邮箱)         |        | 第一企业邮箱<br>(新浪收费企业邮箱) |   |
|                 |                                  |          |                                     |        | 取消 确                 | 定 |

注意:邮箱解析设置完成后,还需要联系您的邮箱服务商继续完成邮箱验证流程才可使用。

# 添加网站解析

#### 概述

网站解析是通过将域名指向网站的服务器IP地址,实现网站可访问的服务。

### 添加解析操作步骤

- 1. 登录 云解析DNS控制台
- 2. 在域名解析页面, 全部域名页签下, 点击域名, 进入解析设置页面

| 全部域名        | 请求量统计                  | 版本套餐管理 | 更多服务 | 务    |     |        |
|-------------|------------------------|--------|------|------|-----|--------|
| 全部域名 🗸      | 域名快速搜察                 | 索      | 搜索   | 批量操作 |     |        |
| 域名          | á                      |        |      |      | 记录数 | DNS服务器 |
| □ dns<br>产品 | -example.com [<br>品测试用 | 2      |      |      | 10  | ⊘ 正常   |

#### 3. 添加记录

主域名dns-example.com , 如预期实现通过 www.dns-example.com 和 dns-example.com 进行访问 , 则需 要添加两条解析记录。

首先在 解析设置 页面,点击 添加记录 按钮

创建 www.dns-example.com 的子域名,并将此域名指向网站服务器IP地址1.1.1.1。

| 添加记录      | 选择"A",主要实现将域名:                           | 指向IP地址                       |    |
|-----------|------------------------------------------|------------------------------|----|
| 1<br>记录学  | 型: A- 将域名指向一个IPV4地址<br>输入"www",则代表添加的    | ~<br>子域名为-www.dns-example.co | om |
| 2<br>主机证  | 录:                                       | .dns-example.com 🕐           |    |
| 3<br>解析約  | 路:<br>默认-必填!未匹配到智能解析线路能<br>输入您网站的服务器IP地址 | 时,返回【默认】线路 🗸 🧿               |    |
| 4<br>* 记录 | 值: 11.1.1<br>失误 "10人钟"                   |                              |    |
| 5_*       | <u>2014</u> 1055pp                       | ~                            |    |
|           |                                          |                              |    |
|           |                                          | 取消                           | 确定 |

- 创建 dns-example.com 的子域名,并将此域名指向网站服务器IP地址1.1.1.1。

| 添加记录                                                             | × |
|------------------------------------------------------------------|---|
| 选择"A",主要实现将域名指向IP地址                                              |   |
| 1<br>记录类型: A- 将域名指向一个IPV4地址<br>输入"@"_,则代表添加的子域名为 dns-example.com |   |
| 主机记录: www<br>选择"默认"                                              |   |
| 3<br>解析线路:<br>默认 - 必填!未匹配到智能解析线路时,返回【默认】线路 > ⑦<br>输入您网站的服务器IP地址  |   |
| 4<br>* 记录值:<br>选择"10分钟"                                          |   |
| 5<br>* TTL: 10 分钟                                                |   |
|                                                                  |   |

# 添加邮箱解析

### 概述

取消

确定

邮箱解析是通过将域名指向邮箱的服务器地址,实现邮箱的收发邮件服务。

### 前提条件

联系您的邮箱提供商,获取邮箱需要配置的解析记录。

### 添加解析操作步骤

1. 联系邮箱提供商,获取邮箱解析需要配置的解析记录。以阿里云邮箱做示意,下方是阿里云邮箱需要配置的解析记录列表。

| 主机记录 | 记录类型  | 优先级 | 记录值                                            |
|------|-------|-----|------------------------------------------------|
| @    | MX    | 5   | mx1.qiye.aliyun.com                            |
| @    | MX    | 10  | mx2.qiye.aliyun.com                            |
| @    | MX    | 15  | mx3.qiye.aliyun.com                            |
| imap | CNAME |     | imap.qiye.aliyun.co<br>m                       |
| рор3 | CNAME |     | pop.qiye.aliyun.com                            |
| smtp | CNAME |     | smtp.qiye.aliyun.co<br>m                       |
| mail | CNAME |     | qiye.aliyun.com                                |
| @    | ТХТ   |     | v=spf1<br>include:spf.qiye.aliyu<br>n.com -all |

#### 2. 登录 云解析DNS控制台

3. 在域名解析页面, 全部域名页签下, 点击 域名, 进入解析设置页面, 点击添加记录按钮。

云解析DNS / 域名解析 / 解析设置

|   | ←角   | 解析设置。       | dns-example.c                      | om          |     |  |
|---|------|-------------|------------------------------------|-------------|-----|--|
|   | 🕑 当前 | 前分配的DNS服务器是 | : vip3.alidns.com, vip4.alidns.com |             |     |  |
| 1 | 添加记录 | ▶ 导入/导出     | 切换线路 请求星统计                         |             |     |  |
|   |      | 记录类型 💲      | 主机记录 \$                            | 解析线路(isp) 🍦 | 记录值 |  |
|   |      | A           |                                    | 默认          |     |  |
| 1 |      | А           |                                    | test        |     |  |

4. 解析记录的配置,分别以MX记录、CNAME记录、TXT记录做示意参考。

| 添加记录                                                           | × |
|----------------------------------------------------------------|---|
| 1<br>记录类型: MX- 将域名指向邮件服务器地址 ~                                  |   |
| 2<br>主机记录;<br>选择"默认"                                           | 0 |
| 3<br>解析线路: 默认 - 必填 ! 未匹配到智能解析线路时 , 返回【默认】线路 ><br>输入邮箱提供商提供的记录值 | 0 |
| 4<br>* 记录值<br>选择 "5"                                           |   |
| 5<br>MX优先级 5<br>选择"10分钟"                                       |   |
| 6<br>* TTL: 10 分钟                                              |   |
|                                                                |   |

取消 确定

| 忝加记录                                                                    |                                                                                                    |                                        | ×          |
|-------------------------------------------------------------------------|----------------------------------------------------------------------------------------------------|----------------------------------------|------------|
| 1 记录类                                                                   | 选择 "CNAME"<br>型: CNAME- 将域名指向另外一个域名                                                                                                    | ~                                      |            |
| 2 主机记                                                                   | ・<br>输入邮箱提供商提供的主机记录" <u>imap</u> "<br>(<br>map                                                                                                    | .dns-example.com                       | 0          |
| 3 解析线                                                                   |                                                                                                    | \1 《路 ∨                                | 0          |
| 4                                                                       | 输入邮箱提供商提供的记录值                                                                                                    | 10/1 226841m V                         | 0          |
| 6                                                                       | map.qiye.aiiyun.com<br>选择"10分钟"                                                                                                    |                                        |            |
| *T                                                                      | 10 分钟                                                                                                    | $\vee$                                 |            |
|                                                                         |                                                                                                    |                                        |            |
|                                                                         |                                                                                                    | 取准                                     | 肖 确定       |
|                                                                         |                                                                                                    |                                        |            |
|                                                                         |                                                                                                    |                                        |            |
|                                                                         |                                                                                                    |                                        |            |
| 叩记录                                                                     |                                                                                                    |                                        | ×          |
| 加记录                                                                     | 选择 "TXT"                                                                                                    |                                        | ×          |
| 加记录                                                                     | 选择"TXT"<br>TXT- 文本长度限制512, 通常做SPF记录(反垃圾<br>输入邮箱提供商提供的主机记录"@"                                                                                                    | 反曲时牛 ) ∨                               | ×          |
| 加记录<br>1<br>记录类型<br>主机记录                                                | 选择"TXT"<br>TXT- 文本长度限制512,通常做SPF记录(反垃圾<br>输入邮箱提供商提供的主机记录"@"<br>选择"默认"                                                                                                    | &邮件) ✓<br>.dns-example.co              |            |
| 加记录 1 1 记录类型 2 主机记录 3 解析线路                                              | 选择"TXT"<br>TXT- 文本长度限制512,通常做SPF记录(反垃圾<br>输入邮箱提供商提供的主机记录"@"<br>选择"默认"<br>                                                                                                    | 段邮件)  ><br>dns-example.co<br>默认】线路… >  |            |
| 加记录<br>1<br>记录类型<br>2<br>主机记录<br>3<br>解析线器<br>4<br>* 记录傅                | 选择"TXT"<br>TXT- 文本长度限制512,通常做SPF记录(反垃圾<br>输入邮箱提供商提供的主机记录"@"<br>选择"默认"<br>默认 - 必填!未匹配到智能解析线路时,返回【<br>输入邮箱提供商提供的记录值<br>i: v=spfl include:spf.qiye.aliyun.com -all                      | 战邮件) ∨<br>dns-example.co<br>默认】线路… ∨   | x<br>m (?) |
| m记录<br>1<br>记录类型<br>2<br>主机记录<br>解析线路<br>4<br>* 记录值                     | 选择"TXT"<br>TXT- 文本长度限制512,通常做SPF记录(反垃圾<br>输入邮箱提供商提供的主机记录"@"<br>选择"默认"<br>默认 - 必填!未匹配到智能解析线路时,返回【<br>输入邮箱提供商提供的记录值<br>v=spfl include:spf.qiye.aliyun.com -all<br>选择"10分钟"             | 战邮件) ∨<br>dns-example.co<br>默认】线路… ∨   | m (?)      |
| 加记录<br>1<br>记录类型<br>2<br>主机记录<br>3<br>解析线路<br>4<br>* 记录值<br>6<br>* TT   | 选择 "TXT"<br>TXT- 文本长度限制512,通常做SPF记录(反垃圾<br>输入邮箱提供商提供的主机记录"@"<br>选择"默认"<br>默认 - 必填!未匹配到智能解析线路时,返回[<br>输入邮箱提供商提供的记录值<br>v=spf1 include:spf.qiye.aliyun.com -all<br>选择"10分钟"<br>: 10 分钟 | 及邮件) ∨<br>].dns-example.co<br>默认]线路… ∨ |            |
| Juic录<br>1<br>记录类型<br>2<br>主机记录<br>3<br>解析线路<br>4<br>* 记录傾<br>6<br>* TT | 选择"TXT"<br>TXT- 文本长度限制512,通常做SPF记录(反垃圾<br>输入邮箱提供商提供的主机记录"@"<br>选择"默认"<br>默认 - 必填!未匹配到智能解析线路时,返回【<br>输入邮箱提供商提供的记录值<br>v=spfl include:spf.qiye.aliyun.com -all<br>选择"10分钟"<br>: 10 分钟  | 及邮件) ∨<br>].dns-example.co<br>默认】线路… ∨ | x<br>m ⑦   |

5. 邮箱解析设置完成后,邮箱开通的其他设置,建议您参阅邮箱开通指南的操作文档

# 添加CDN解析

#### 概述

CDN解析是通过将域名指向CDN厂商提供的CNAME地址,实现网站的加速服务。

#### 前提条件

启用CDN加速服务,需要将您的加速域名指向CDN分配的CNAME地址,这样访问加速域名的请求才能转发到CDN节点上,从而达到加速效果,所以请联系您的CDN提供商提供CNAME地址。

以阿里云CDN提供的CNAME地址为例来进行配置:

- 1. 登录 CDN控制台,单击域名管理。
- 2.复制加速域名对应的CNAME地址。

| 名管理             |                               |
|-----------------|-------------------------------|
| 添加域名 ○ 全部业务类型 > | 全部资源组 🗸                       |
| 域名              | CNAME ?                       |
| wwwh 🗤 👓        | 🕕 www 📲 🖪 .com.w.kunlunca.com |
| 停用导出域名          |                               |

### 添加CNAME记录

- 1. 登录云解析DNS控制台
- 2. 在域名解析页面, 全部域名页签下,点击需要加速的域名,进入解析设置页面

| 云解析DNS | 域名解析                       |                        |                |                    |              |                      |                   |               |
|--------|----------------------------|------------------------|----------------|--------------------|--------------|----------------------|-------------------|---------------|
| 域名触    | <b>释析</b>                  |                        |                |                    |              |                      | RİCNAM            | E记录解析逻辑进行优化通知 |
| 0 公告:  | .com/.net/.cn/.xin/.t      | op/.xyz/.vip/.club/.st | nop/.wang/.ren | 9城名注册成功后必须进行城名实名认证 | , 否则会造成解析不生效 | ,实名认证审核通过后的1-2个工作日解析 | 可恢复使用。查看详细        |               |
| 全部城名   | 请求量统计                      | 版本套餐管理                 | 更多服务           |                    |              |                      |                   |               |
| 批量自动结  | ·唐 添加城名                    |                        |                |                    |              | 全部域名                 | V dns-example.com | Q、 批量操作       |
|        | 或名                         |                        |                | 记录数                | DNS服务器       | 付费版本                 | 操作                |               |
|        | ins-example.com 🗹<br>产品测试用 | •]                     |                | 58                 | ⊘ 正常         | 企业旗舰版                | 解析设置              | 升级   更多▼      |
|        | 删除 更换分                     | 组                      |                |                    |              |                      | 共1条 <             | 1 > 10条/页 >   |

3. 点击添加记录,并在记录值添加CDN提供商提供的CNAME地址。

云解析DNS / 域名解析 / 解析设置

| ← 解析设置 dns-example.com                                                                                                    |                                                |          |        |             |        |  |  |  |
|----------------------------------------------------------------------------------------------------|------------------------------------------------|----------|--------|-------------|--------|--|--|--|
|                                                                                                    | ◎ 当前分配的DNS服务器是:vip3.alidns.com,vip4.alidns.com |          |        |             |        |  |  |  |
| 1                                                                                                    | 1<br>添加记录 导入/导出 切换线路 请求量统计                     |          |        |             |        |  |  |  |
|                                                                                                    |                                                | 记录类型 🍦   | 主机记录 🍦 | 解析线路(isp) 🍦 | 记录值    |  |  |  |
|                                                                                                    |                                                | A        |        | 默认          |        |  |  |  |
| ~                                                                                                    |                                                | А        |        | test        |        |  |  |  |
|                                                                                                    | 添加记录<br>选择"CNAME"                              |          |        |             |        |  |  |  |
| 主机记录:       www       .dns-example.com       ⑦         6        6         解析线路:       默认 - 必填!未匹配到智能解析线路时,返回【默认】线路 /       ⑦ |                                                |          |        |             |        |  |  |  |
| 输入CDN厂商提供的CNAME记录值<br>▼ 记录值: all blikunlun.com 选择 "10分钟"                                                                     |                                                |          |        |             |        |  |  |  |
|                                                                                                    |                                                | * TTL: 1 | .0 分钟  |             | $\sim$ |  |  |  |

4. CNAME配置生效后, CDN服务也会立即生效。

解析生效,您可以参阅解析生效测试方法文档。

确定

取消